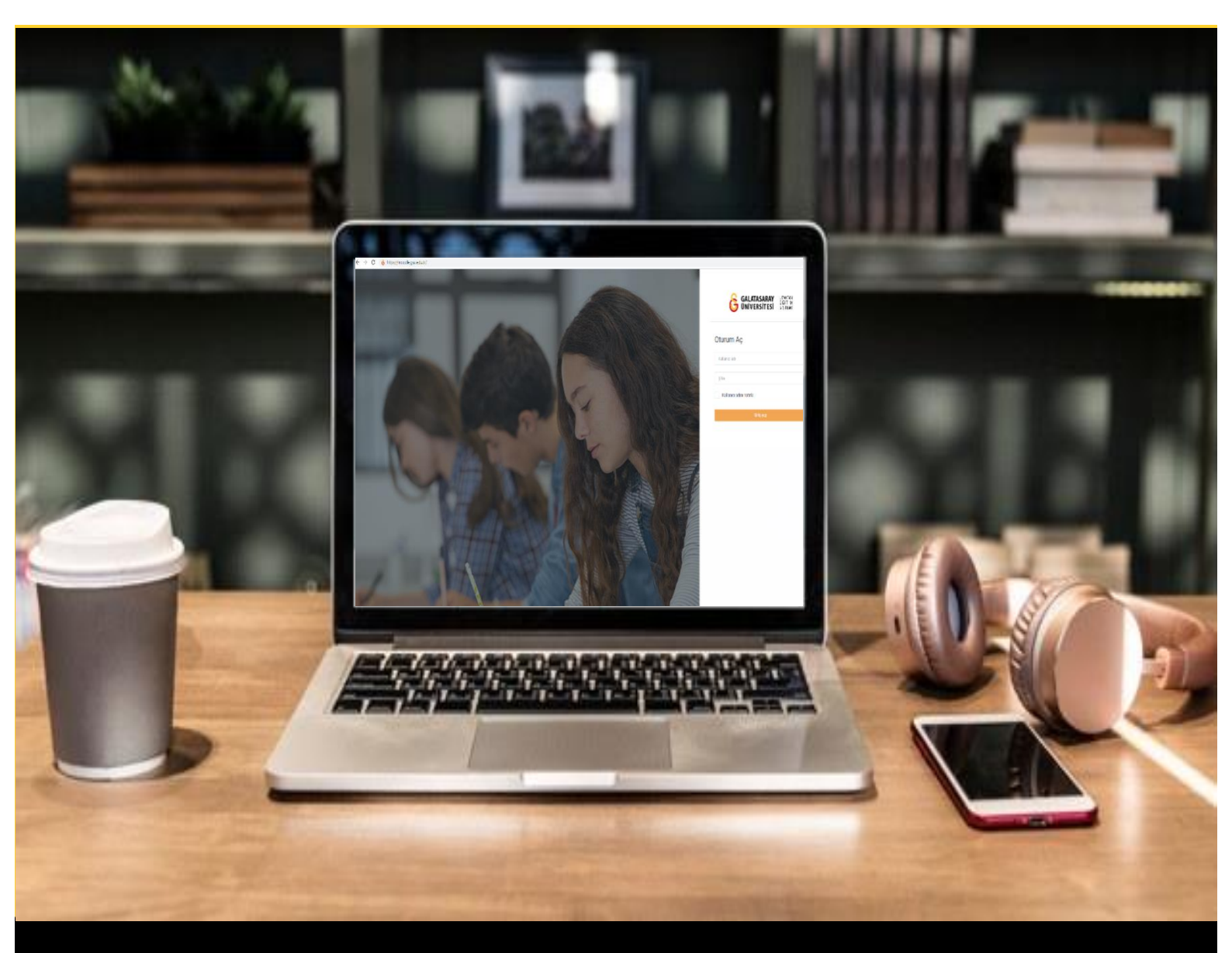

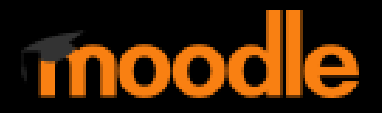

# AKADEMİSYENLER İÇİN KULLANIM KILAVUZU

Moodle'da Soru Bankasından Bir Sınava Soru Ekleme

# GALATASARAY ÜNİVERSİTESİ UZAKTAN EĞİTİM UYGULAMA VE ARAŞTIRMA MERKEZİ

Galatasaray Üniversitesi Uzaktan Eğitim Uygulama ve Araştırma Merkezi

https://uzem.gsu.edu.tr/

# SORU BANKASINA EKLENECEK SORULARI HAZIRLAMA

Daha önceden bilgisayarımızda kayıtlı olan soruları Moodle'da soru bankasına toplu olarak aktarmak ve istediğimiz sınavlarda soruları tekrar tekrar oluşturmadan soru bankasından çekerek kullanmak mümkündür.

Bilgisayarımızdan soruları Moodle'daki soru bankasına aktarmadan önce soru dokümanının formatını düzenlemek gerekmektedir. Sorular Moodle'a metin dosyası (.txt) formatında aktarılabilmektedir. Dolayısıyla, ilk olarak Windows tabanlı bir işletim sistemi kullanmaktaysanız Masaüstüne sağ tıklayıp **New-Text document** seçeneğine tıklayınız (Bkz. Şekil 1).

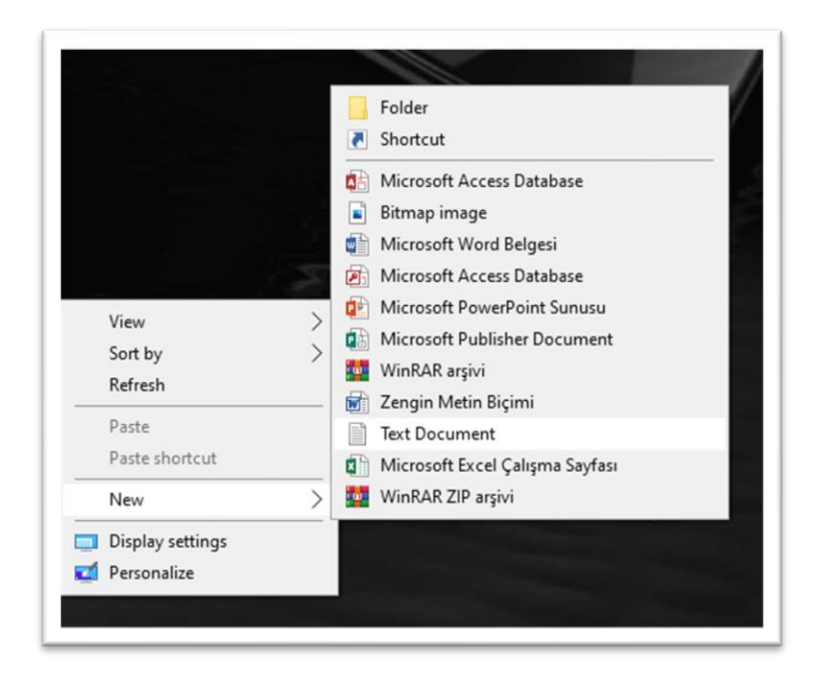

Şekil 1 Metin dosyası oluşturma

Böylece Masaüstünde **New Text Document** isimli bir metin dokümanı oluşturmuş olacaksınız. Dokümana bir isim verdikten sonra çift tıklayarak dokümanı açabilirsiniz.

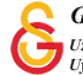

Şekil 2'de görüldüğü üzere soru kökünü yazdıktan sonra cevap şıklarını A) B) C)...şeklinde her bir cevap şıkkı büyük harf boşluk bırakmadan parantez sonrasında bir karakter boşluk ve cevap seçeneği gelecek şekilde yazılmalıdır.

**A )Paris** yazıldığında A'dan sonra boşluk olduğu için hatalı olacaktır ya da **A)Paris** yazımında parantezden sonra boşluk olmadığı için hatalı bir yazım olacaktır.

Doğru cevabı belirtmek için "büyük harflerle ANSWER: bir boşluk büyük harfle doğru seçenek" yazılır. **ANSWER : A** ya da **ANSWER: A** ya da **ANSWER: A** ya da **ANSWER: a** vb. yazımlar hatalı olacaktır.

```
Aşağıdakilerden hangisi ülkedir?

A) Paris

B) Bingöl

C) Prag

D) Linz

E) İsveç

ANSWER: E

Aşağıdakilerden hangisi elma anlamına gelir?

A) Orange

B) Apple

C) Pink

D) Red

E) Hello

ANSWER: B
```

Şekil 2 Metin dosyasını düzenleme

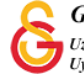

# SORU BANKASINA TOPLU SORU EKLEME

Soru bankasına metin dosyası şeklinde hazırlamış olduğumuz soruları aktarmak için daha önceden ön ayarlarını yapmış olduğumuz bir sınava tıklayınız (Bkz. Şekil 3).

| UZEMTEST1                   | Moodle' a Giriş UZEM101                     |
|-----------------------------|---------------------------------------------|
| 🖀 Katılımcılar              | Kontrol paneli / Derslerim / UZEMTEST1      |
| <b>D</b> Nişanlar           |                                             |
| 🖌 Yetkinlikler              | Duyurular                                   |
| ⊞ Notlar                    | Final Haftası                               |
| D Genel                     | Sınav 1 (Manuel Çoktan Seçmeli Soru Ekleme) |
| D Final Haftası             |                                             |
| D 14 October - 20 October   | 14 October - 20 October                     |
| 21 October - 27 October     |                                             |
| 🔹 Kontrol paneli            | 21 October - 27 October                     |
| 🕷 Site ana sayfası          |                                             |
| 🛗 Takvim                    |                                             |
| <b>[*]</b> Kişisel dosvalar | Amine Hatun At.                             |

Şekil 3 Ön ayarları tanımlanmış bir sınavı açma

Açılan sınav ayarları sayfasının sağ üst köşesindeki 💌 tıklayınız (Bkz. Şekil 4).

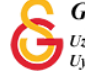

|                                                                      | 0 - |
|----------------------------------------------------------------------|-----|
| Sinav 2                                                              |     |
| Yönerge buraya yazılır.                                              |     |
| İzin verilen uygulama: 1                                             |     |
| Sınav bu tarihe kadar başlamayacak: 30 October 2021, Saturday, 13:00 |     |
| Sinav bu tarihte bitecek: 30 October 2021, Saturday, 14:00           |     |
| Zaman sınırı: 30 dk                                                  |     |
| Sınavı düzenle<br>Kursa dön                                          |     |
| Önceki Faaliyet 🗘 Geçiş yap 🗢                                        |     |

# Şekil 4 Sınav ayarları sayfası

Şekil 5'teki ayarlar menüsündeki Soru Bankası altında yer alan **Al** seçeneğine tıklayınız.

|     |                       | ۰ م    |
|-----|-----------------------|--------|
| A   | yarları düzenle       |        |
| G   | irup geçersiz kılma   |        |
| K   | ullanıcıları geçersiz | kılma  |
| ¢ s | ınavı düzenle         |        |
| Q Ö | nizleme               |        |
| 📥 S | onuçlar               |        |
|     | Notlar                |        |
| •   | Cevaplar              |        |
|     | Sınav istatistikler   | ri     |
|     | Elle notlandırma      |        |
| Y   | erel olarak atanmış   | roller |
| İz  | zinler                |        |
| Ĭz  | zinleri kontrol et    |        |
| F   | iltreler              |        |
| Y   | etkinlik dökümü       |        |
| K   | ayıtlar               |        |
| Y   | edekle                |        |
| G   | eri yükle             |        |
| S   | oru bankası           |        |
|     | Sorular               |        |
|     | Kategoriler           |        |
|     | AI                    |        |
|     | Ver                   |        |

Şekil 5 Soruları soru bankasına alma

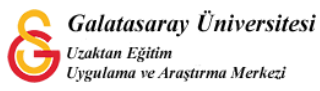

Al seçeneğine tıklayınca açılan Dosyadan soruları aktar sayfasında ilk olarak Dosya biçimi bölümünden <sup>O</sup> Aiken formatı <sup>②</sup> seçeneğini işaretleyiniz.

| Dosyadan soruları a | Aktare                                                                                                    |
|---------------------|----------------------------------------------------------------------------------------------------|
| ✓ Dosya biçimi      |                                                                                                    |
| 9                   | <ul> <li>Aiken formati </li> <li>Eksik word formati </li> <li>Eksik word formati </li> <li>Examview </li> <li>Gift formati </li> <li>Gömülü cevaplar (Cloze) </li> <li>HSP Content types </li> <li>KaraTahta </li> <li>Moodle XML biçimi </li> <li>WebCT formati </li> </ul> |

Şekil 6 Dosya formatını seçme

Dosya formatını seçtikten sonra Dosyadan soruları aktar bölümüne hazırlamış olduğumuz .txt uzantılı metin dosyasını sürükleyip bırakınız ya da <sup>Dosya seç...</sup> butonuna tıkladıktan bilgisayarınızdan metin dosyasını seçiniz. Dosyayı seçtikten sonra <sup>Içeri aktar</sup> butonuna tıklayınız.

| Genel                |                     |                                                                   |
|----------------------|---------------------|-------------------------------------------------------------------|
| ✓ Dosyadan sorula    | arı aktar           |                                                                   |
| İçeri aktar          | 0                   | Dosya seç Yeni dosyalar için maksimum boyut: 256MB                |
| Bu formda 🚯 işaretli | alanlar gereklidir. | Eklemek istediğiniz dosyaları buraya sürükleyip bırakabilirsiniz. |
|                      |                     |                                                                   |

Şekil 7 Dosyadan soruları soru bankasına aktarma

Böylece Şekil 8'deki gibi metin dosyasına eklemiş oldunuz soru listesi **Al sekmesi** altında görüntülenecektir.

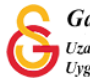

| Sorular                         | Kategoriler         | AI           | Ver                |           |       |  |
|---------------------------------|---------------------|--------------|--------------------|-----------|-------|--|
| <ol> <li>Aşağıdakile</li> </ol> | erden hangisi şeh   | irdir?       |                    |           |       |  |
| 2. Aşağıdakilı                  | erden hangisi ülke  | dir?         |                    |           |       |  |
| <ol> <li>Aşağıdakile</li> </ol> | erden hangisi elm   | a anlamı     | na gelir?          |           |       |  |
| 4. Aşağıdakilı                  | erden hangisi kırm  | nızı anlar   | nına gelir?        |           |       |  |
| 5. Aşağıdakilı                  | erden hangisi y ha  | rfi ile ba   | şlar?              |           |       |  |
| <b>6</b> . Aşağıdakile          | erden hangisi beş   | harften      | oluşur?            |           |       |  |
| 7. Aşağıdakilı                  | erden hangisi çevi  | rim içi eğ   | itim anlamına gel  | lir?      |       |  |
| 8. Aşağıdakile                  | erden hangisi harr  | manlanm      | ıış eğitim anlamın | na gelir? |       |  |
| 9. Aşağıdakile                  | erden hangisi ters  | -yüz sını    | f anlamına gelir?  |           |       |  |
| 10. Aşağıdak                    | ilerden hangisi işt | oirlikli öğı | renme anlamına g   | gelir?    |       |  |
|                                 |                     |              |                    |           | Devam |  |

Şekil 8 Metin dosyasından soru bankasına aktarılan soru listesi

Soruları Moodle'a aldıktan sonra Şekil 9'daki Sorular sekmesine tıklayınız. Açılan sayfadan **Bir kategori seç** bölümünden sorularınızın Moodle'da hangi dizin altına kaydedileceğini seçebilirsiniz. Örneğin, bazı soruları bir sınav altına atıp sadece o sınav için kullanabilirsiniz ya da ders altına attığınız soruları birden fazla sınavda kullanabilirsiniz.

| Sorular          | Sinav: Sinav 2<br>Top for Sinav 2<br>Sinav 2 Isla variantina |         |  |
|------------------|--------------------------------------------------------------|---------|--|
| Soru ba          | Ders: UZEMTEST1                                              |         |  |
| Bir kategori seç | UZEMTESTI (cl) varsayılan (10)                               |         |  |
| Sorular için var | sayılan kategori 'UZEMTEST1' bağlamında payl                 | aşıldı. |  |
| No tag filters a | pplied                                                       |         |  |
| Filter by tags.  |                                                              |         |  |
| □ Soru listesin  | de soru metnini göster                                       |         |  |
| Arama seçeneğ    | ji 🗸                                                         |         |  |
|                  |                                                              |         |  |

### Şekil 9 Sorular sekmesi-Kategori seçme

Sorular sekmesine tıklayınca açılan sayfada aşağıya indiğinizde Şekil 10'daki gibi eklemiş olduğunuz soruları görüntüleyebilirsiniz. Bu sayfada yüklemiş olduğunuz soruların yan taraflarında bulunan Düzenle menüsünden soruları düzenleyebilir,

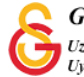

butonuna

Yeni soru oluştur ... silebilir ya da ön izleyebilirsiniz. Ayrıca, sayfanın altında yer alan tıklayarak soru bankasına manuel olarak da yeni soru eklemek mümkündür.

|      | Soru<br>Soru adı / ID number          |        |              | Eylemler | Ol<br>Ad | uştura<br>ı / Soyac |
|------|---------------------------------------|--------|--------------|----------|----------|---------------------|
| □:=  | Aşağıdakilerden hangisi beş harfter   | olus   | şur?         | Düzenl   | e 🐇      | ctobe               |
| □:≣  | Aşağıdakilerden hangisi çevrim içi    | ۰      | Soruyu dü    | zenle    |          | Dine H              |
| □:=  | Aşağıdakilerden hangisi elma anlar    | ළු     | Kopyasını    | oluştur  |          | nine H<br>October   |
| □:≡  | Aşağıdakilerden hangisi harmanlar     |        | Etiketleri y | önet     |          | nine H<br>October   |
| □:=  | Aşağıdakilerden hangisi işbirlikli öğ | €<br>€ | Onizleme     |          |          | nine H<br>Octobe    |
| □ := | Aşağıdakilerden hangisi kırmızı anl   | *      | Export as    | Moodle X | ML       | nine H<br>October   |

Sekil 10 Sorular sekmesi-soruları düzenleme

### BİR SINAVA SORU BANKASINDAN SORU EKLEME

Soru bankasını, daha önceden hazırlamış olduğunuz soruları toplu olarak bir metin dosyası aracılığıyla sisteme yükleyerek ya da manuel olarak soru ekleyerek oluşturduktan sonra istediğiniz bir sınava soru bankasından soru ekleyebilirsiniz. Soru bankası oluşturmamızın amacı, eklemiş olduğumuz soruları her sınav için tekrar tekrar yazmayıp kolaylıkla soru bankasından çekerek kullanmaktır.

Ön ayarları yapılmış olan bir sınava soru bankasından soru eklemek için ilk olarak ders sayfasında oluşturulmuş olan sınav ismine tıklayınız. Şekil 11'de örnek olarak Final Haftası altında **Sınav 2** isimli bir sınav oluşturulmuştur.

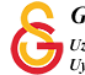

| 1 | Moodle' a Giriş UZEM101<br>Kontrol paneli / Derslerim / UZEMTEST1 |
|---|-------------------------------------------------------------------|
|   | 🚯 Duyurular                                                       |
|   | Final Haftası                                                     |
|   | 14 October - 20 October                                           |
|   | 21 October - 27 October                                           |

# Şekil 11 Ön ayarları yapılmış bir sınavı görüntüleme

Açılan sınav sayfasının altına yer alan Sınavı düzenle butonuna tıklayınız.

|                        |                                                                      | 0 - |
|------------------------|----------------------------------------------------------------------|-----|
| Sinav 2                |                                                                      |     |
| önerge buraya yazılır. |                                                                      |     |
|                        | İzin verilen uygulama: 1                                             |     |
|                        | Sınav bu tarihe kadar başlamayacak: 30 October 2021, Saturday, 13:00 |     |
|                        | Sinav bu tarihte bitecek: 30 October 2021, Saturday, 14:00           |     |
|                        | Zaman sının: 30 dk                                                   |     |
|                        | Sto <mark>rts c</mark> ente                                          |     |
|                        |                                                                      |     |

## Şekil 12 Sınavı düzenleme

Açılan sınav düzenleme sayfasındaki eker menüsü altındaki **+ soru bankasından** seçeneğini seçiniz (Bkz. Şekil 13).

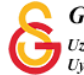

| Tekrar sayfalandır Birden fazla öğe seç<br>Sorulan kanştır<br>Ekle •<br>+ yeni bir soru<br>+ soruştı kasından<br>+ rasgele bir soru | Sorular: 0   Sinav kapa | andı (opens 30/10/21, 13:00) |           |   | En yüksek not | 10,00        | Kaydet      |
|----------------------------------------------------------------------------------------------------|-------------------------|------------------------------|-----------|---|---------------|--------------|-------------|
| Sorulari kanştır 🧿<br>Ekle 🕶<br>+ yeni bir soru<br>+ soruğur kanından<br>+ rasgele bir soru                                         | Tekrar sayfalandır      | Birden fazla öğe seç         |           |   |               | Topla        | am not: 0,0 |
| Ekle +<br>+ yeni bir soru<br>+ songenskasindan<br>+ rasgele bir soru                                                                | 1                       |                              |           |   | 0             | Soruları k   | arıştır 👩   |
| + yeni bir soru<br>+ soruga ikasindan<br>+ rasgele bir soru                                                                         |                         |                              |           |   |               |              | Ekle 👻      |
| + s <mark>ongen</mark> kasından<br>+ rasgele bir soru                                                                               |                         |                              |           |   | + y           | eni bir soru | 1           |
| + rasgele bir soru                                                                                                    |                         |                              |           |   | + •           | oneganka     | sından      |
|                                                                                                    |                         |                              |           |   | + ra          | asgele bir s | soru        |
|                                                                                                    |                         |                              |           |   |               |              |             |
|                                                                                                    | Önseki Faalkust         |                              | Gecis van | • |               |              |             |

#### Şekil 13 Sınav düzenleme sayfası

Daha önce eklemiş olduğumuz soruları <sup>Bir kategori seç: UZEMTEST1 için varsayılan (10) • UZEMTEST1 altına eklemiştik. Parantez içindeki 10 sayısı bu kategori altındaki toplam soru sayısını gösterir. Soruları hangi kategoriye eklediyseniz ilk olarak ilgili kategoriyi **Bir kategori seç** menüsünden seçiniz. Böylece sayfada ilgili kategoriye eklenen sorular listelenecektir. Burada yer alan tüm soruları tek seferde seçmek için soruların en üst</sup>

kısmında yer alan <sup>20</sup><sup>\* soru</sup> seçeneğine tıklayınız. Ayrıca, soruları tek tek seçerek

de sınava ekleyebilirsiniz. Her bir sorunun sağ kenarında yer alan <sup>×</sup> görseline tıklayarak soruları eklemeden önce ön izleyip kontrol edebilirsiniz.

|                                                                              | oru bankasından ekle                                                                                                    | ×                                     |
|------------------------------------------------------------------------------|----------------------------------------------------------------------------------------------------|---------------------------------------|
| Bir katego                                                                   | ri seç: UZEMTEST1 için varsayılan (10) 🗢                                                                                                    |                                       |
| Sorular iç                                                                   | n varsayılan kategori 'UZEMTEST1' bağlamında paylaşıldı.                                                                                                    |                                       |
| No tag fi                                                                    | ters applied                                                                                                    |                                       |
| Filter by                                                                    | tags 🔻                                                                                                    |                                       |
| Arama se                                                                     | çeneği 🕶                                                                                                    |                                       |
| Altkate                                                                      | gorilerdeki soruları da göster                                                                                                    |                                       |
| 🗆 Eski so                                                                    | ruları da göster                                                                                                    |                                       |
|                                                                              | Soru                                                                                                    |                                       |
| + 🖬 🏣                                                                        | Aşağıdakilerden hangisi beş harften oluşur? Aşağıdakilerden hangisi beş harften oluşur?                                                                                                    | Q                                     |
| + 🖬 🗄                                                                        | Aşağıdakilerden hangisi çevrim içi eğitim anlamına gelir? Aşağıdakilerden hangisi çevrim içi eğitim anlamına gelir?                                                                                                    | 0                                     |
|                                                                              |                                                                                                    | a                                     |
| + 🖬 🗄                                                                        | Aşağıdakilerden hangisi elma anlamına gelir? Aşağıdakilerden hangisi elma anlamına gelir?                                                                                                    | Q                                     |
| + 🖬 🗄<br>+ 🖬 🗄                                                               | Aşağıdakilerden hangisi elma anlamına gelir? Aşağıdakilerden hangisi elma anlamına gelir?<br>Aşağıdakilerden hangisi harmanlanmış eğitim anlamına gelir? Aşağıdakilerden hangisi harmanlanmış eğitim anlamına geli                                                                                                    | Q<br>Q<br>Q                           |
| + 🛛 :::<br>+ 🖸 :::<br>+ 🖬 :::                                                | Aşağıdakilerden hangisi elma anlamına gelir? Aşağıdakilerden hangisi elma anlamına gelir?<br>Aşağıdakilerden hangisi harmanlanmış eğitim anlamına gelir? Aşağıdakilerden hangisi harmanlanmış eğitim anlamına geli<br>Aşağıdakilerden hangisi işbirlikli öğrenme anlamına gelir? Aşağıdakilerden hangisi işbirlikli öğrenme anlamına gelir?                                                                                                    | 0 0 0                                 |
| + 🛛 ::<br>+ 🖸 ::<br>+ 🖾 ::<br>+ 🖬 ::                                         | Aşağıdakilerden hangisi elma anlamına gelir? Aşağıdakilerden hangisi elma anlamına gelir?<br>Aşağıdakilerden hangisi harmanlanmış eğitim anlamına gelir? Aşağıdakilerden hangisi harmanlanmış eğitim anlamına geli<br>Aşağıdakilerden hangisi işbirlikli öğrenme anlamına gelir? Aşağıdakilerden hangisi işbirlikli öğrenme anlamına gelir?<br>Aşağıdakilerden hangisi kırmızı anlamına gelir? Aşağıdakilerden hangisi kırmızı anlamına gelir?                                                                                                    | 0 0 0 0                               |
| + 21<br>+ 21<br>+ 21<br>+ 21<br>+ 21<br>+ 21                                 | Aşağıdakilerden hangisi elma anlamına gelir? Aşağıdakilerden hangisi elma anlamına gelir?<br>Aşağıdakilerden hangisi harmanlanmış eğitim anlamına gelir? Aşağıdakilerden hangisi harmanlanmış eğitim anlamına gelir?<br>Aşağıdakilerden hangisi işbirlikli öğrenme anlamına gelir? Aşağıdakilerden hangisi işbirlikli öğrenme anlamına gelir?<br>Aşağıdakilerden hangisi işbirlikli öğrenme anlamına gelir? Aşağıdakilerden hangisi işbirlikli öğrenme anlamına gelir?<br>Aşağıdakilerden hangisi işbirlikli öğrenme anlamına gelir?                                                                                                    | 000000                                |
| + 🛛 ::<br>+ 🖉 ::<br>+ 🖉 ::<br>+ 🖉 ::<br>+ 🖉 ::                               | Aşağıdakilerden hangisi elma anlamına gelir? Aşağıdakilerden hangisi elma anlamına gelir?<br>Aşağıdakilerden hangisi harmanlanmış eğitim anlamına gelir? Aşağıdakilerden hangisi harmanlanmış eğitim anlamına gelir?<br>Aşağıdakilerden hangisi işbirlikli öğrenme anlamına gelir? Aşağıdakilerden hangisi işbirlikli öğrenme anlamına gelir?<br>Aşağıdakilerden hangisi kırmızı anlamına gelir? Aşağıdakilerden hangisi kırmızı anlamına gelir?<br>Aşağıdakilerden hangisi şehirdir? Aşağıdakilerden hangisi kırmızı anlamına gelir?<br>Aşağıdakilerden hangisi şehirdir? Aşağıdakilerden hangisi şehirdir?<br>Aşağıdakilerden hangisi ters-yüz simf anlamına gelir? Aşağıdakilerden hangisi ters-yüz sınıf anlamına gelir?                                                                                                    | 000000                                |
| + 2 ::<br>+ 2 ::<br>+ 2 ::<br>+ 2 ::<br>+ 2 ::<br>+ 2 ::                     | Aşağıdakilerden hangisi elma anlamına gelir? Aşağıdakilerden hangisi elma anlamına gelir?<br>Aşağıdakilerden hangisi harmanlanmış eğitim anlamına gelir? Aşağıdakilerden hangisi harmanlanmış eğitim anlamına gelir?<br>Aşağıdakilerden hangisi işbirlikli öğrenme anlamına gelir? Aşağıdakilerden hangisi işbirlikli öğrenme anlamına gelir?<br>Aşağıdakilerden hangisi işbirlikli öğrenme anlamına gelir? Aşağıdakilerden hangisi işbirlikli öğrenme anlamına gelir?<br>Aşağıdakilerden hangisi şehirdir? Aşağıdakilerden hangisi kirmizi anlamına gelir?<br>Aşağıdakilerden hangisi şehirdir? Aşağıdakilerden hangisi şehirdir?<br>Aşağıdakilerden hangisi ters-yüz sınıf anlamına gelir? Aşağıdakilerden hangisi ters-yüz sınıf anlamına gelir?                                                                                                    | 0 0 0 0 0 0 0 0 0                     |
| + 2 ::<br>+ 2 ::<br>+ 2 ::<br>+ 2 ::<br>+ 2 ::<br>+ 2 ::<br>+ 2 ::<br>+ 2 :: | Aşağıdakilerden hangisi elma anlamına gelir? Aşağıdakilerden hangisi elma anlamına gelir?<br>Aşağıdakilerden hangisi harmanlanmış eğitim anlamına gelir? Aşağıdakilerden hangisi harmanlanmış eğitim anlamına gelir?<br>Aşağıdakilerden hangisi işbirlikli öğrenme anlamına gelir? Aşağıdakilerden hangisi işbirlikli öğrenme anlamına gelir?<br>Aşağıdakilerden hangisi kırmızı anlamına gelir? Aşağıdakilerden hangisi kırmızı anlamına gelir?<br>Aşağıdakilerden hangisi şehirdir? Aşağıdakilerden hangisi şehirdir?<br>Aşağıdakilerden hangisi ters-yüz sınıf anlamına gelir? Aşağıdakilerden hangisi ters-yüz sınıf anlamına gelir?<br>Aşağıdakilerden hangisi ters-yüz sınıf anlamına gelir? Aşağıdakilerden hangisi ters-yüz sınıf anlamına gelir?<br>Aşağıdakilerden hangisi ülkedir? Aşağıdakilerden hangisi ülkedir?<br>Aşağıdakilerden hangisi ülkedir? Aşağıdakilerden hangisi yharfi ile başlar?    | 0 0 0 0 0 0 0 0 0                     |
| + 2 :::<br>+ 2 :::<br>+ 2 :::<br>+ 2 :::<br>+ 2 :::<br>+ 2 :::<br>+ 2 :::    | Aşağıdakilerden hangisi elma anlamına gelir? Aşağıdakilerden hangisi elma anlamına gelir?<br>Aşağıdakilerden hangisi harmanlanmış eğitim anlamına gelir? Aşağıdakilerden hangisi harmanlanmış eğitim anlamına geli<br>Aşağıdakilerden hangisi lişbirlikli öğrenme anlamına gelir? Aşağıdakilerden hangisi işbirlikli öğrenme anlamına gelir?<br>Aşağıdakilerden hangisi kırmızı anlamına gelir? Aşağıdakilerden hangisi kırmızı anlamına gelir?<br>Aşağıdakilerden hangisi şehirdir? Aşağıdakilerden hangisi şehirdir?<br>Aşağıdakilerden hangisi şehirdir? Aşağıdakilerden hangisi şehirdir?<br>Aşağıdakilerden hangisi ters-yüz sınıf anlamına gelir? Aşağıdakilerden hangisi ters-yüz sınıf anlamına gelir?<br>Aşağıdakilerden hangisi ters-yüz sınıf anlamına gelir? Aşağıdakilerden hangisi yen hangisi ters-yüz sınıf anlamına gelir?<br>Aşağıdakilerden hangisi ülkedir? Aşağıdakilerden hangisi ülkedir? | 0 0 0 0 0 0 0 0 0 0 0 0 0 0 0 0 0 0 0 |

Şekil 14 Soru Bankasından soru seçme

Soruları seçtikten sonra **Seçilen soruları sınava ekle** butonuna tıklamanız gerekmektedir.

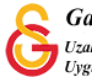

Şekil 15'te görüldüğü üzere seçilmiş olan sorular sınav düzenleme sayfasına eklenmiş olacaktır. Burada sınav ön ayarlarında her sayfada 1 soru gözüksün şeklinde bir ayarlama yaptığımız için sorular ayrı ayrı sayfalara aktarılmıştır. Bu sayfada soruları ön izleyebilir, silebilir ya da yerlerini değiştirebilirsiniz. Ayrıca, Ekle menüsü altından manuel olarak da **Yeni bir soru** seçeneğiyle soru ekleyebilirsiniz.

|                                                                                                    | an yandon not                                                                                                    | 10,00                                                                                                    | Kayue                                                                                                    |
|----------------------------------------------------------------------------------------------------|----------------------------------------------------------------------------------------------------|----------------------------------------------------------------------------------------------------|----------------------------------------------------------------------------------------------------|
| Birden fazla öğe seç                                                                                         |                                                                                                    | Тор                                                                                                    | plam not: 10                                                                                                    |
|                                                                                                    |                                                                                                    | Sorula                                                                                                    | rı karıştır 👩                                                                                                    |
|                                                                                                    |                                                                                                    |                                                                                                    | Ekle 🔻                                                                                                    |
| := 🌣 Aşağıdakilerden hangisi beş harften oluşur? Aşağıdakilerden hangisi beş harften oluşur?                 | e                                                                                                    | 1                                                                                                    | 1,00 🥒                                                                                                    |
|                                                                                                    |                                                                                                    |                                                                                                    | Ekle 💌                                                                                                    |
| E 🌣 Aşağıdakilerden hangisi çevrim içi eğitim anlamına gelir? Aşağıdakilerden hangisi çevrim içi eğitim anla | G                                                                                                    |                                                                                                    | 1,00 🖋                                                                                                    |
| •                                                                                                    |                                                                                                    |                                                                                                    | Ekle 🕶                                                                                                    |
| 🚝 🍄 Aşağıdakilerden hangisi elma anlamına gelir? Aşağıdakilerden hangisi elma anlamına gelir?                | G                                                                                                    | 1                                                                                                    | 1,00 🖋                                                                                                    |
|                                                                                                    |                                                                                                    |                                                                                                    | Ekle 🔻                                                                                                    |
| 🚝 🍄 Aşağıdakilerden hangisi harmanlanmış eğitim anlamına gelir? Aşağıdakilerden hangisi harmanlanmış e       | G                                                                                                    |                                                                                                    | 1,00 🖋                                                                                                    |
|                                                                                                    | Birden fazla öğe seç            :=          • Aşağıdakilerden hangisi beş harften oluşur? Aşağıdakilerden hangisi beş harften oluşur?             :=          • Aşağıdakilerden hangisi çevrim içi eğitim anlamına gelir? Aşağıdakilerden hangisi çevrim içi eğitim anla             :=          • Aşağıdakilerden hangisi elma anlamına gelir? Aşağıdakilerden hangisi elma anlamına gelir?             :=          • Aşağıdakilerden hangisi elma anlamına gelir? Aşağıdakilerden hangisi elma anlamına gelir? | Birden fazla öğe seç         Image: Image: | Birden fazla öğe seç       Top         Sorular       Sorular         I = • Aşağıdakilerden hangisi beş harften oluşur? Aşağıdakilerden hangisi beş harften oluşur?       • I         I = • Aşağıdakilerden hangisi çevrim içi eğitim anlamına gelir? Aşağıdakilerden hangisi çevrim içi eğitim anlam.       • I         I = • Aşağıdakilerden hangisi elma anlamına gelir? Aşağıdakilerden hangisi elma anlamına gelir?       • I         I = • Aşağıdakilerden hangisi elma anlamına gelir? Aşağıdakilerden hangisi elma anlamına gelir?       • I |

#### Şekil 15 Sınava eklenen soruları düzenleme

#### SINAV ÖN İZLEME

Sınavı oluşturduktan sonra sınav sayfasından sınavın öğrencilerinize ne şekilde

görüneceğini kontrol edebilirsiniz. Sınav sayfasının sağ üst köşesinde yer alan menüsünden **Önizleme** seçeneğini seçiniz (Bkz. Şekil 16).

|                         |                                                                      | 0                                    |
|-------------------------|----------------------------------------------------------------------|--------------------------------------|
| Sinav 2                 |                                                                      | Ayarları düzenle                     |
|                         |                                                                      | Grup geçersiz kılma                  |
| Yönerge buraya yazılır. |                                                                      | Kullanıcıları geçersiz kıln          |
|                         |                                                                      | Sınavı düzenle                       |
|                         | İzin verilen uygulama: 1                                             | Q Ogleme                             |
|                         | Super bu tariba ladar badamayaada 20 October 2021, Saturday 12:00    | 🕍 Sonuçlar                           |
|                         | Sinav bu tarine kauai başıamayacak. Sü üctüber 2021, Saturday, 15.00 | <ul> <li>Notlar</li> </ul>           |
|                         | Sinav bu tarihte bitecek: 30 October 2021, Saturday, 14:00           | <ul> <li>Cevaplar</li> </ul>         |
|                         | Zaman sınırı: 30 dk                                                  | Sınav istatistikleri                 |
|                         |                                                                      | <ul> <li>Elle notlandirma</li> </ul> |
|                         | Sinavi simdi nözden nerir                                            | Yerel olarak atanmış rolle           |
|                         | onnen durien Bezeren Bedu                                            | Izinler                              |
|                         |                                                                      | İzinleri kontrol et                  |
| Önceki Faaliyet         | Geçiş yap 🗢                                                          | Filtreler                            |
|                         |                                                                      | Yetkinlik dökümü                     |
|                         |                                                                      | Kayıtlar                             |
|                         |                                                                      | Yedekle                              |
|                         |                                                                      | Geri yükle                           |

#### Şekil 16 Sınav önizleme

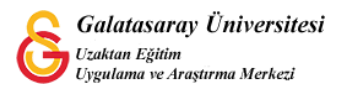

Şekil 17'deki görüntülendiği üzere bir açıklama sayfası açılacaktır. Açılan sayfada yer alan <sup>Uygulamayı başlat</sup> butonuna tıklayınız.

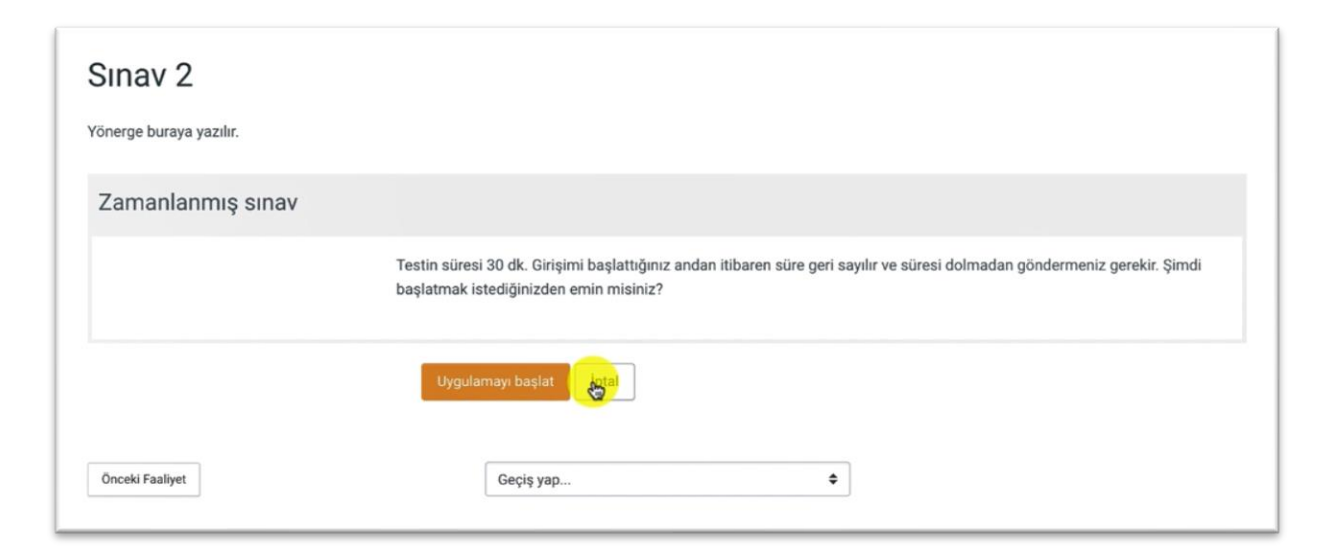

#### Şekil 17 Sınav önizleme-sınavı başlatma

Böylece Şekil 18'deki gibi sınav görüntülenecektir. Bu sayfada eklemiş olduğunuz her bir soru ekranın orta bölümünde yer alanacaktır. Yapmış olduğunuz sınav ayaralarına bağlı olarak ekranın sağ tarafından sınav süresi, sınav soruları yer alacaktır. Düzenlemek istediğiniz soruyu bu sayfada yer alan <sup>Soruyu düzenle</sup> butonuna tıklayarak da düzenleyebilirsiniz.

| Testi gözden geç                    | irebilirsiniz ancak bir düzenleme yapmak istediğinizde    | Uygulamayı bitir     |
|-------------------------------------|-----------------------------------------------------------|----------------------|
| Üzgünüz, bu sınava erişileme        | z                                                         | Yeni önizleme başlat |
| soru <b>2</b><br>Henüz cevaplanmadı | Aşağıdakilerden hangisi çevrim içi eğitim anlamına gelir? | 1 2 3 4 5 6          |
| 1,00 üzerinden<br>işaretlenmiş      | Lütfen birini seçin:<br>a.Flipped learning                | 7 8 9 10             |
| 🌾 Soruyu işaretle                   | b.Collaborative learning                                  |                      |
| Soruyu düzenle                      | c.E-learning d.Online learning e.Blended learning         |                      |
|                                     | Sonraki sayfa                                             |                      |

#### Şekil 18 Sınav sayfası görünümü

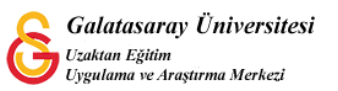